## How to view student progress in online instruction?

It is important to log in to your *i-Ready* teacher account weekly to monitor your students' Online Instruction in order to support their learning and progress in the online lesson path. In addition to monitoring Online Instruction for a class, teachers can monitor an individual student's progress for Reading or Mathematics in Online Instruction. See below for

individual student's progress for Reading or Mathematics in Online Instruction. See below for detailed instructions.

## Note: In many cases, teachers will start their monitoring process with the Online Instruction (Class) report and use the data presented there to identify specific students to focus on.

- 1. Select Reports from the top navigation. Class and Diagnostic reports will show by default.
- 2. Select Student and Instruction for the report level and category.
- 3. Select Reading or Math under Online Instruction.
- 4. Select the student whose lesson data you would like to view.
- 5. Scroll through your student's lessons to see their completed lessons and progress on certain skills. You may see Student Lesson Alerts. Select the + **icon** to expand the row for further details. When expanded, it will turn into a **icon**.

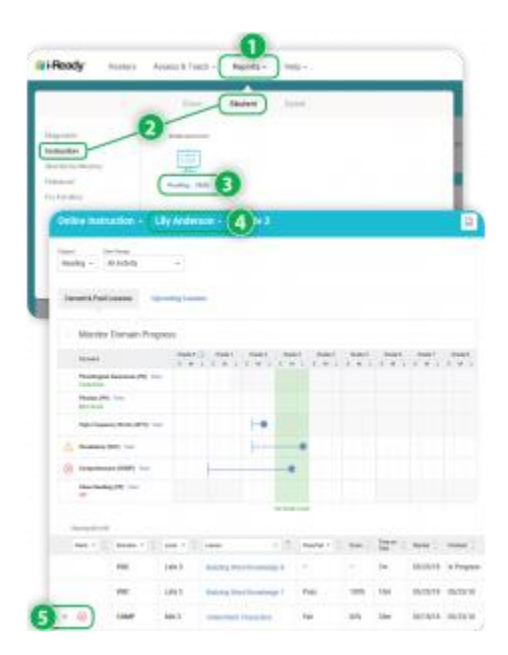